#### POUR UNE PREMIERE UTILISATION (pages 1 à 8)

Vérifiez que vous êtes bien connecté(e) à Internet (démarrer <u>Safari</u> par exemple)

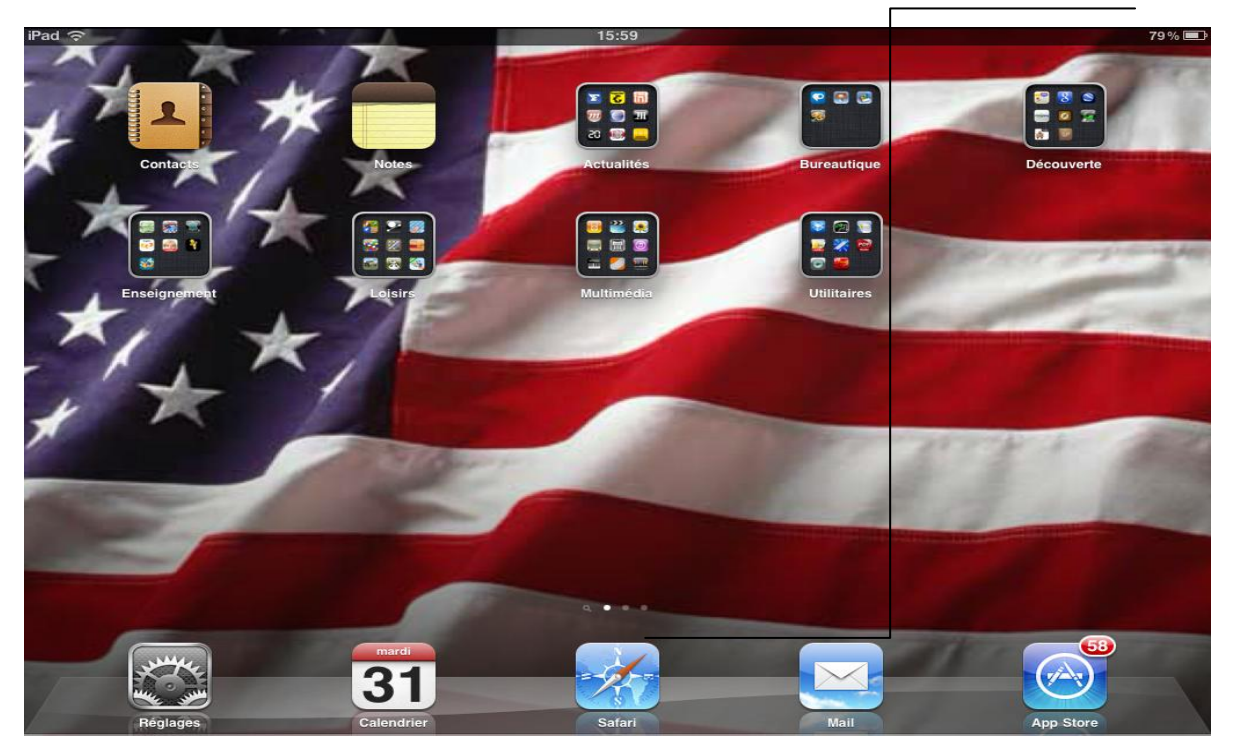

# Démarrez l'application <u>Itunes</u> (dans le dossier multimédia)

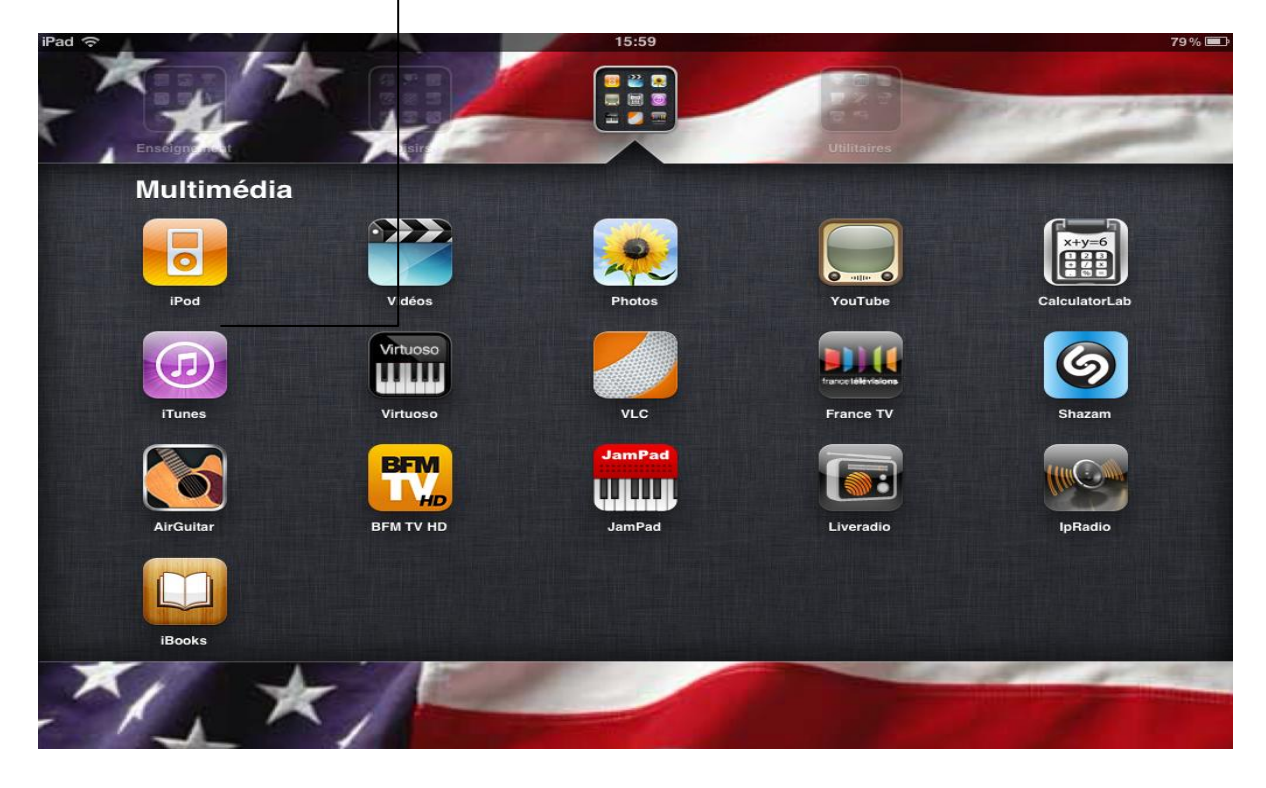

Dans la fenêtre d'Itunes qui s'ouvre, en haut à droite, taper « Audio Lingua »

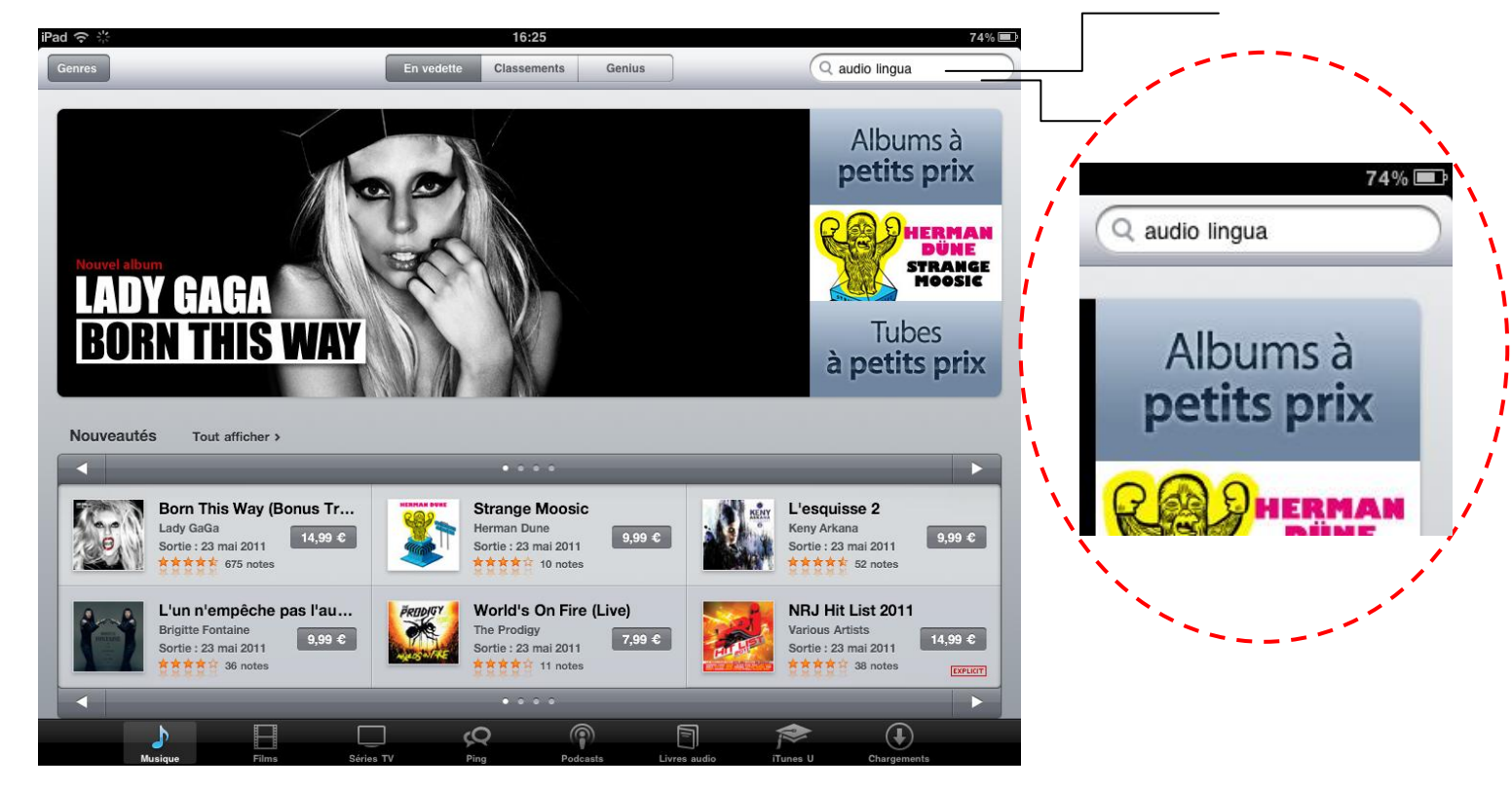

Vous pouvez alors voir les différentes propositions. Cliquer sur « <u>Tout afficher</u> » dans la rubrique « *ITunesU* » pour afficher l'ensemble des propositions

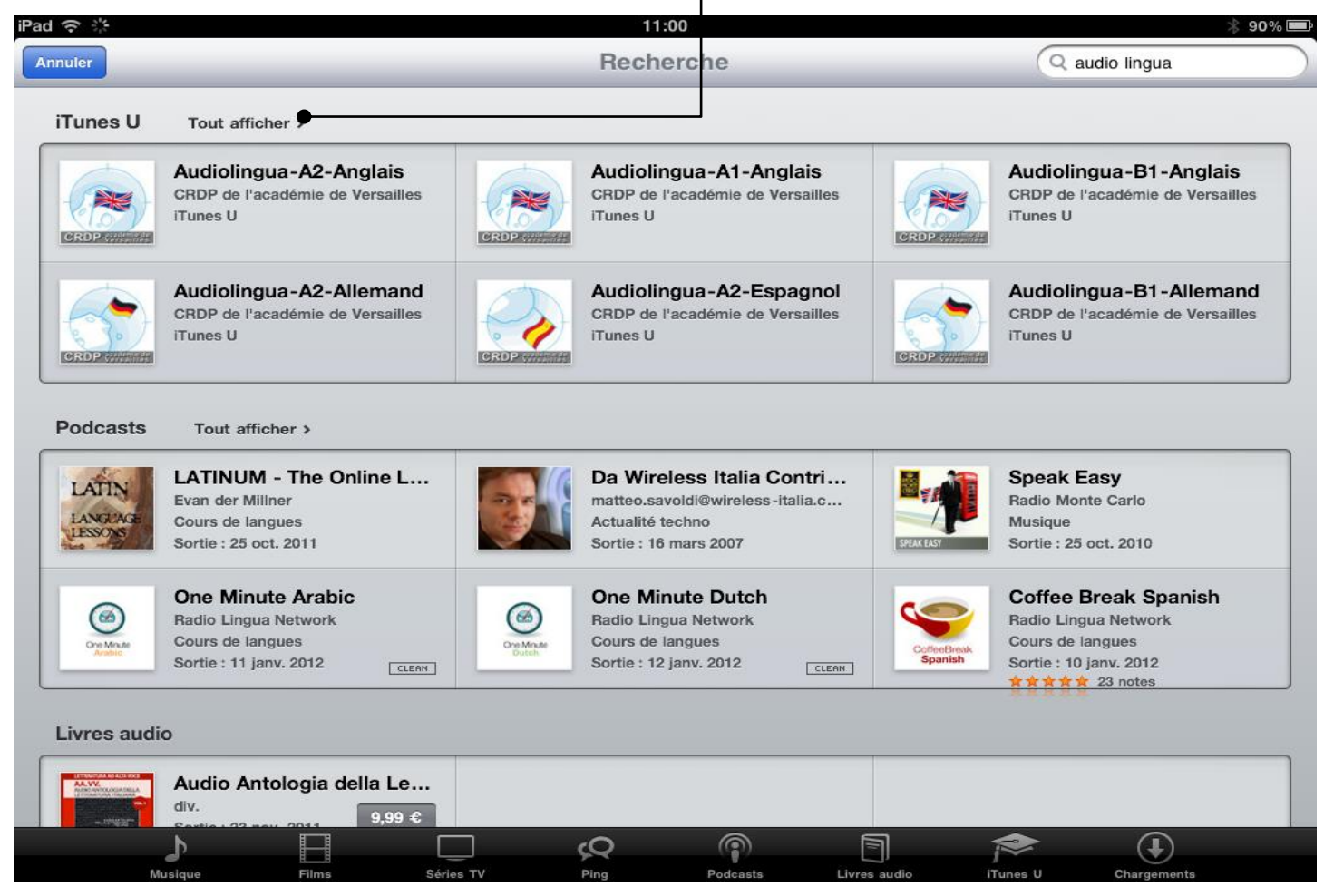

Toutes les propositions dans la rubrique « *ITunesU* » apparaissent. Le *podcast* qui nous intéresse est <u>celui-ci</u>, niveau A1 (les autres correspondent aux niveaux A2, B1 et B2). Cliquez sur cette rubrique :

| nd ᅙ<br>Retour |                                                                                                   |                  | 11:01<br>Recherche                                                                                |            | Restaudio lingua                                                                                  |
|----------------|---------------------------------------------------------------------------------------------------|------------------|---------------------------------------------------------------------------------------------------|------------|---------------------------------------------------------------------------------------------------|
| iTunes U       | Page 1                                                                                            |                  |                                                                                                   |            |                                                                                                   |
| CROP           | Audiolingua-A2-Anglais<br>CRDP de l'académie de Versailles<br>iTunes U<br>Sortie : 11 janv. 2012  | CRDP             | Audiolingua-A1-Anglais<br>CRDP de l'académie de Versailles<br>iTunes U<br>Sortie : 11 janv. 2012  | GROP       | Audiolingua-B1-Anglais<br>CRDP de l'académie de Versailles<br>iTunes U<br>Sortie : 11 janv. 2012  |
| ERDP           | Audiolingua-A2-Allemand<br>CRDP de l'académie de Versailles<br>iTunes U<br>Sortie : 11 janv. 2012 | GRDP             | Audiolingua-A2-Espagnol<br>CRDP de l'académie de Versailles<br>iTunes U<br>Sortie : 10 janv. 2012 | CROP       | Audiolingua-B1-Allemand<br>CRDP de l'académie de Versailles<br>iTunes U<br>Sortie : 11 janv. 2012 |
| ROP            | Audiolingua-B2-Anglais<br>CRDP de l'académie de Versailles<br>iTunes U<br>Sortie : 04 nov. 2011   | GROP             | Audiolingua-A2-Italien<br>CRDP de l'académie de Versailles<br>iTunes U<br>Sortie : 13 déc. 2011   | CROPROMI   | Audiolingua-C1-Allemand<br>CRDP de l'académie de Versailles<br>iTunes U<br>Sortie : 26 mars 2011  |
|                | Audiolingua-B2-Espagnol<br>CRDP de l'académie de Versailles<br>iTunes U<br>Sortie : 29 déc. 2011  | GROP             | Audiolingua-C1-Espagnol<br>CRDP de l'académie de Versailles<br>iTunes U<br>Sortie : 23 sept. 2010 | CRDPCATHUE | Audiolingua-B1-Italien<br>CRDP de l'académie de Versailles<br>iTunes U<br>Sortie : 13 déc. 2011   |
| Identifiar     | nt Apple : tiborovs@vaboo.fr                                                                      |                  | Utiliser un code                                                                                  |            | Assistance                                                                                        |
| Identifian     | nt Apple : tiboroys@yahoo.fr                                                                      |                  | Utiliser un code                                                                                  | -          | Assistance                                                                                        |
|                |                                                                                                   | <u>Condition</u> | ns d'utilisation de l'iTunes Store                                                                | 5          |                                                                                                   |
|                |                                                                                                   |                  |                                                                                                   |            | (+)                                                                                               |

Pour choisir un *podcast*, cliquer sur « <u>Gratuit</u> » (nous avons choisi ici le n°4, « *Mary : the Royal Family Tree* » (attention : les numéros évoluent avec le temps).

| iPad 令 🎋                                                                                                    | 16:02                                                                                                    | 78 % 🔳                                                                                      |  |
|----------------------------------------------------------------------------------------------------|----------------------------------------------------------------------------------------------------|---------------------------------------------------------------------------------------------|--|
| Retour                                                                                                    | Recherche                                                                                                    | Q audio lingua                                                                              |  |
| iTunes U Page 1                                                                                                    | CRDP de l'académie de Versailles<br>Audio Lingua - mp3 en<br>anglais, allemand,<br>Catégorie : ITunes U<br>Langue : Français                                                                                                    | Page du fournisseur ><br>Partager ><br>Ingua - mp3 en a<br>l'académie de Versailles         |  |
| CRD2 Compared and CRDP de la CRDP de la CRDP | Description<br>fichiers mp3 en sept langues, enregistrés par des locuteurs natifs, libres<br>utilisation pédagogique ou personnelle, abonnement au podcast anglais,<br>téléchargement de fichiers mp3, compréhension de l'oral en allemand, ar | ingua - mp3 en a<br>l'académie de Versailles<br>podcast allemand,<br>glais, françai Suite ▼ |  |
| Audio Li<br>CRDP de l<br>Tunes U                                                                                                    | Toucher pour avoir un extrait Nom 1 Robert : food in New York City                                                                                                    | Ingua - mp3 en a<br>Prix<br>GRATUIT                                                         |  |
| Audio Li<br>CRDP de l<br>iTunes U                                                                                                    | <ul> <li>Sally : what I eat for breakfast, lunch and dinner</li> <li>Jennifer : typical breakfast in Great Britain</li> </ul>                                                                                                    | GRATUIT ingua - mp3 en a<br>l'académie de Versailles                                        |  |
| Compte : tiboroy                                                                                                    | <ul> <li>4 Mary : the Royal Family family tree</li> <li>5 Mary : William is marrying Kate</li> <li>6 Helena : my house and my favourite room</li> <li>7 Appendix my house and my favourite room</li> </ul>                                     | GRATUIT<br>GRATUIT<br>GRATUIT<br>istance                                                    |  |
| Musique                                                                                                    | Films Séries TV Ping Podcasts Liv                                                                                                    | es audio ITunes U Chargements                                                               |  |

### Puis sur « *Obtenir l'épisode* » :

| iPad ᅙ                            | 16:02                                                                                                    | 78% 🔳                                                                              |  |  |
|-----------------------------------|----------------------------------------------------------------------------------------------------|------------------------------------------------------------------------------------|--|--|
| Retour                            | Recherche                                                                                                    | Q audio lingua                                                                     |  |  |
| iTunes U Page 1                   | CRDP de l'académie de Versailles<br>Audio Lingua - mp3 en<br>anglais, allemand,<br>Catégorie : l'unes U<br>Langue : Français                                                                                                    | Page du fournisseur ><br>Partager ><br>ingua - mp3 en a<br>'académie de Versailles |  |  |
| CROP de l'<br>Trunes U            | Audio L<br>CRDP de<br>Tunes U<br>Description<br>fichiers mp3 en sept langues, enregistrés par des locuteurs natifs, libres de droits pour une<br>utilisation pédagogique ou personnelle, abonnement au podcast anglais, podcast allemand,<br>téléchargement de fichiers mp3, compréhension de l'oral en allemand, anglais, françai Suite |                                                                                    |  |  |
| CROP de l<br>Tunes U              | Toucher pour avoir un extrait       Nom       1     Robert : food in New York City                                                                                                    | ingua - mp3 en a<br>l'académie de Versailles<br>GRATUIT                            |  |  |
| Audio Li<br>CRDP de l<br>iTunes U | 2       Sally : what I eat for breakfast, lunch and dinner         3       Jennifer : typical breakfast in Great Britain                                                                                                    | GRATUIT ingua - mp3 en a<br>l'académie de Versailles<br>GRATUIT                    |  |  |
| Compte : tiboroy                  | <ul> <li>4 Mary : the Royal Family family tree</li> <li>5 Mary : William is marrying Kate</li> <li>6 Helena : my house and my favourite room</li> </ul>                                                                                                    | OBTENIR L'ÉPISODE                                                                  |  |  |
| Musique                           | Films Séries TV Ping Podcasts Livre                                                                                                    | Pa audio iTunes U Chargements                                                      |  |  |

## Attendre que le téléchargement se fasse (en bas à droite)

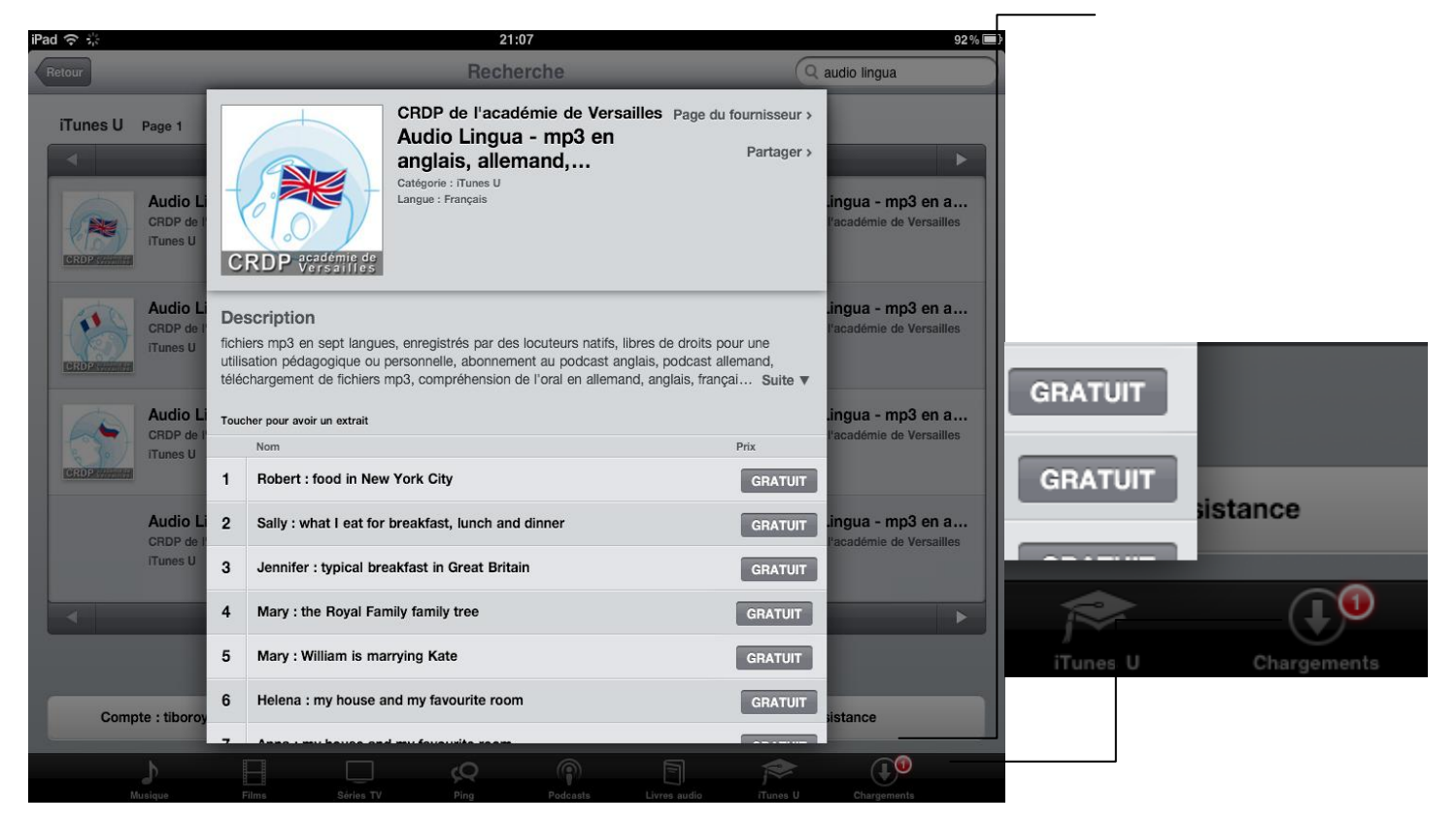

### Revenir sur la page d'accueil de l'Ipad. Cliquez sur le dossier « Multimédia »

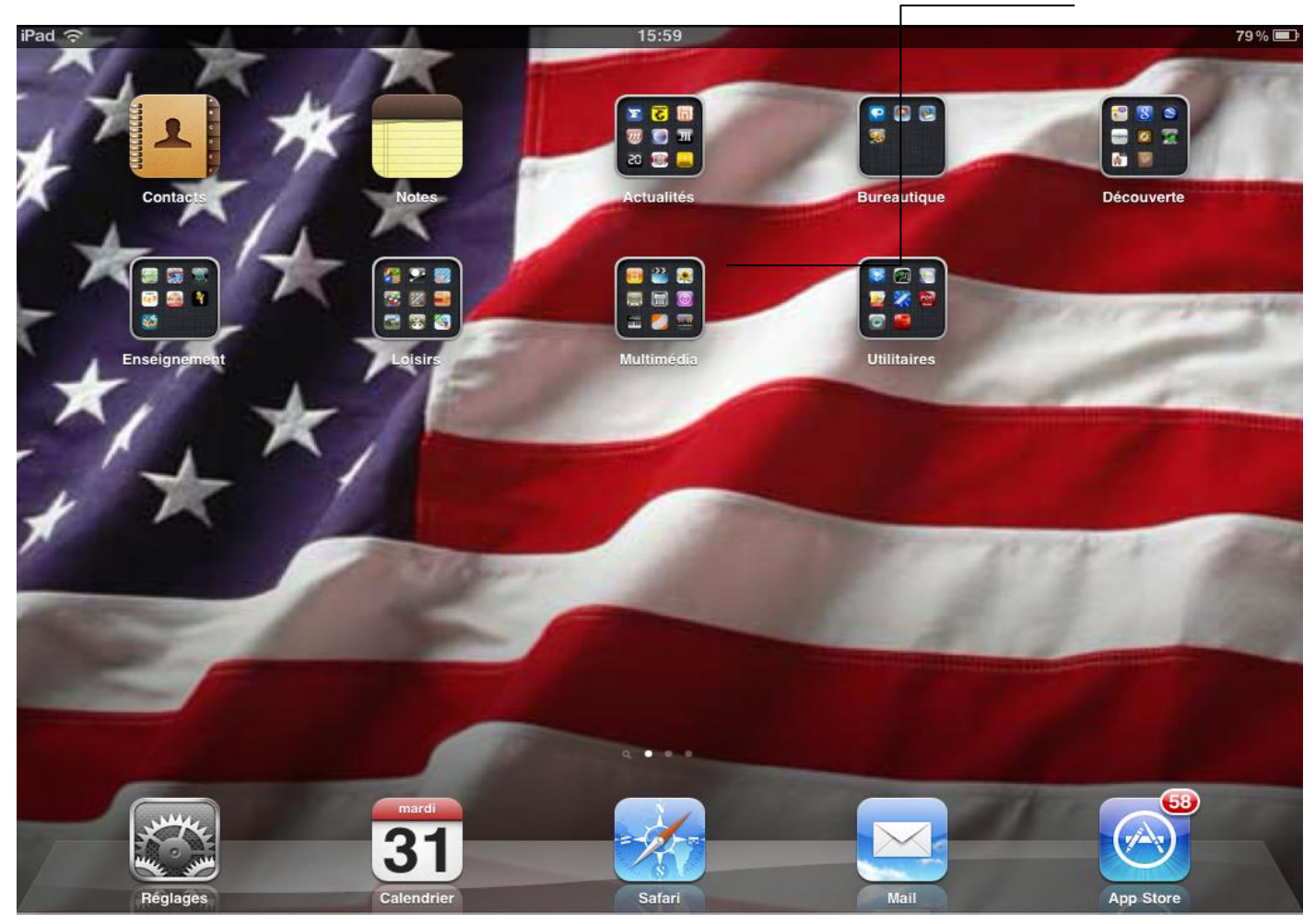

# Démarrer l'application <u>lpod</u>

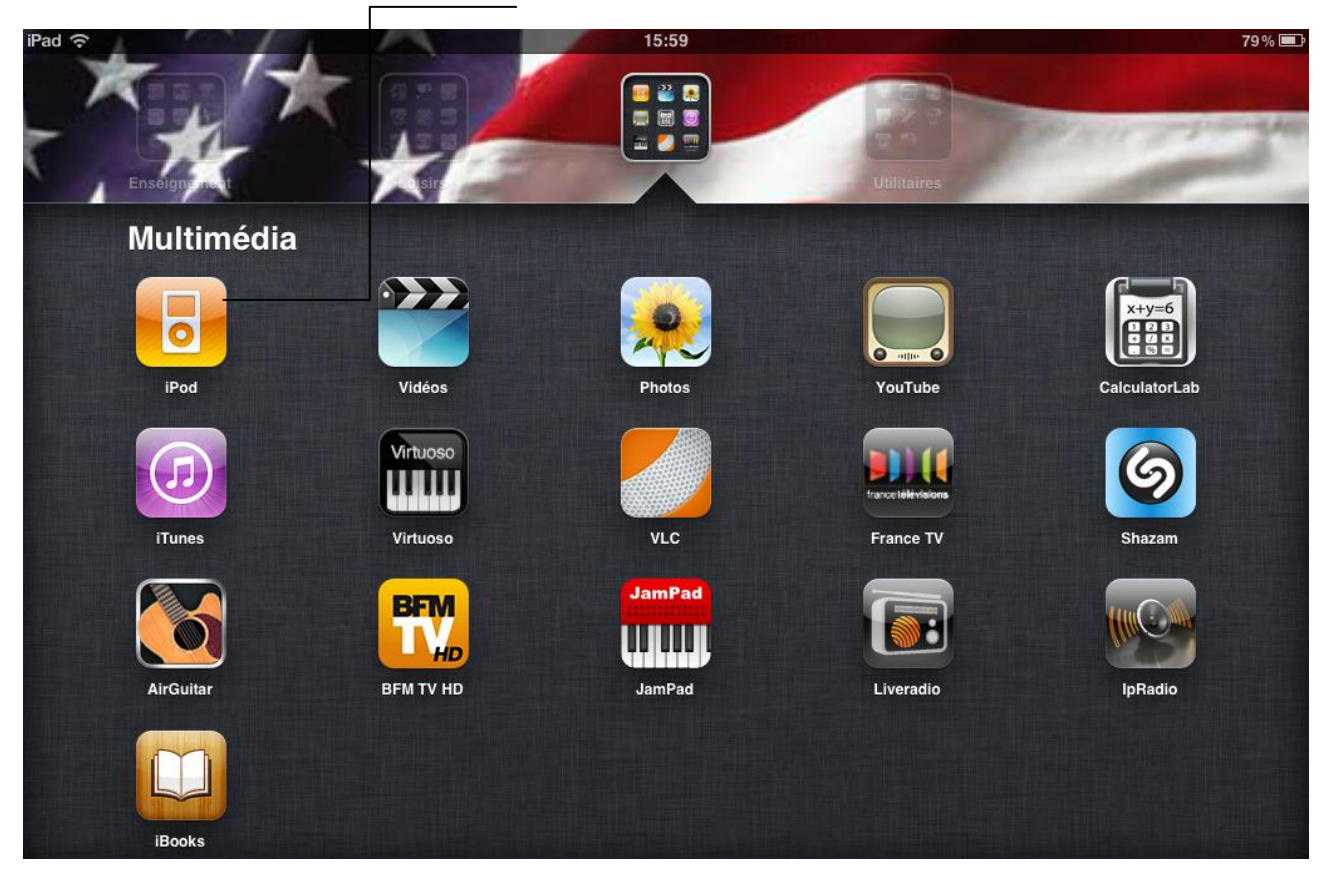

# Cliquez sur la rubrique « <u>ITunesU</u> » (à gauche)

| iPad 중                | 16:03 77%                                 | 6 🖻 |
|-----------------------|-------------------------------------------|-----|
|                       | Q Rechercher                              |     |
| Dife it a de à source |                                           | _   |
| Bibliotneque          | Podcasts ABC World News with Diane Sawyer |     |
| JJ Musique            | World News (12.23.10)                     | Ō   |
| Podcasts              | ABC World News with Diane Sawyer          | /10 |
| Livres audio          | WORLD NEWS 10-32 24112                    | /10 |
| < iTunes U            | Obtenir plus d'épisodes…                  |     |
|                       |                                           |     |
|                       |                                           |     |
|                       |                                           |     |
| _                     |                                           |     |
|                       |                                           |     |
| -                     |                                           |     |
|                       |                                           |     |
|                       |                                           |     |
| -                     |                                           |     |
|                       |                                           |     |
| -                     |                                           |     |
|                       |                                           |     |
| + \$                  | Podcasts                                  |     |
| 0-                    |                                           |     |

La liste des éléments téléchargés est alors indiquée, classée par podcasts (= par abonnement). Cliquez sur celle qui nous intéresse aujourd'hui (<u>Audio Lingua</u>)

| iPad      | ()<br>(                  |                   | 16:03 77 %                                                                                   |
|-----------|--------------------------|-------------------|----------------------------------------------------------------------------------------------|
| $\subset$ | 9                        |                   | Q Rechercher                                                                                 |
| Л         | Bibliothèque<br>Musique  |                   | Audio Lingua - mp3 en anglais, allemand, espagnol, italien, russe, portugais…<br>⑴ épisode)  |
| •         | Podcasts<br>Livres audio | CRDP candemine de | Audio Lingua - mp3 en anglais, allemand, espagnol, italien, russe, portugais                 |
| )<br>>>   | iTunes U                 | CRDP versering de | Audio Lingua - mp3 en anglais, allemand, espagnol, italien, russe, portugais                 |
|           |                          | CRDP vaddemie de  | (1 épisode)                                                                                  |
|           |                          | CRDP Verdermender | Audio Lingua - mp3 en anglais, allemand, espagnol, italien, russe, portugais<br>(1 épisode)  |
|           |                          | CRDP Version      | Audio Lingua - mp3 en anglais, allemand, espagnol, italien, russe, portugais<br>(2 épisodes) |
|           |                          | CRDP VARMAN       | Audio Lingua - mp3 en anglais, allemand, espagnol, italien, russe, portugais<br>(1 épisode)  |
|           |                          |                   |                                                                                              |
| +         | 8 <b>%</b>               | 1                 | iTunes U                                                                                     |

Sur la fenêtre qui apparait, choisissez alors l'élément que vous souhaitez écouter, comme si vous choisissiez une piste sur un CD. Ici, <u>The Royal Family Tree</u>

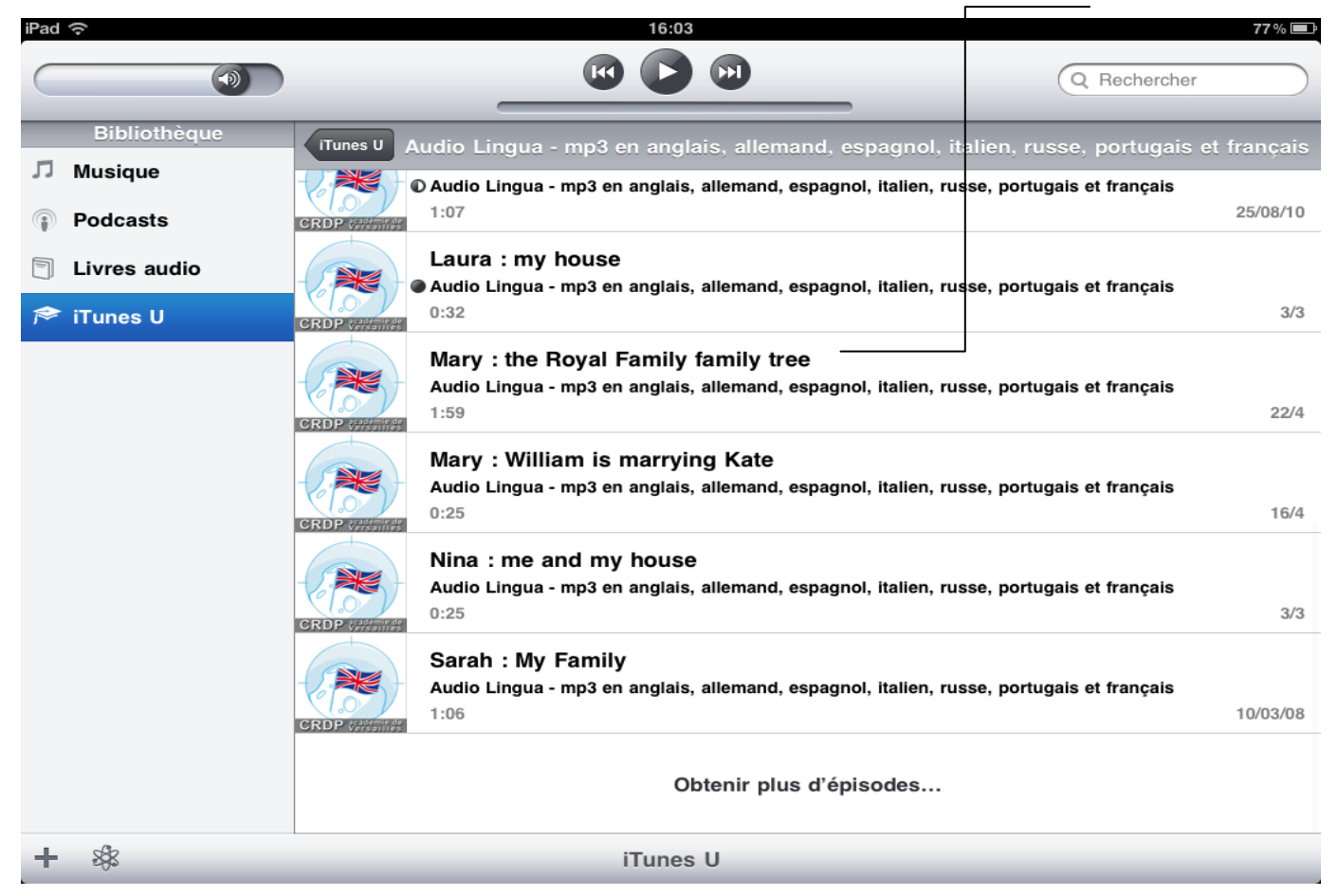

La fenêtre suivante apparaît :

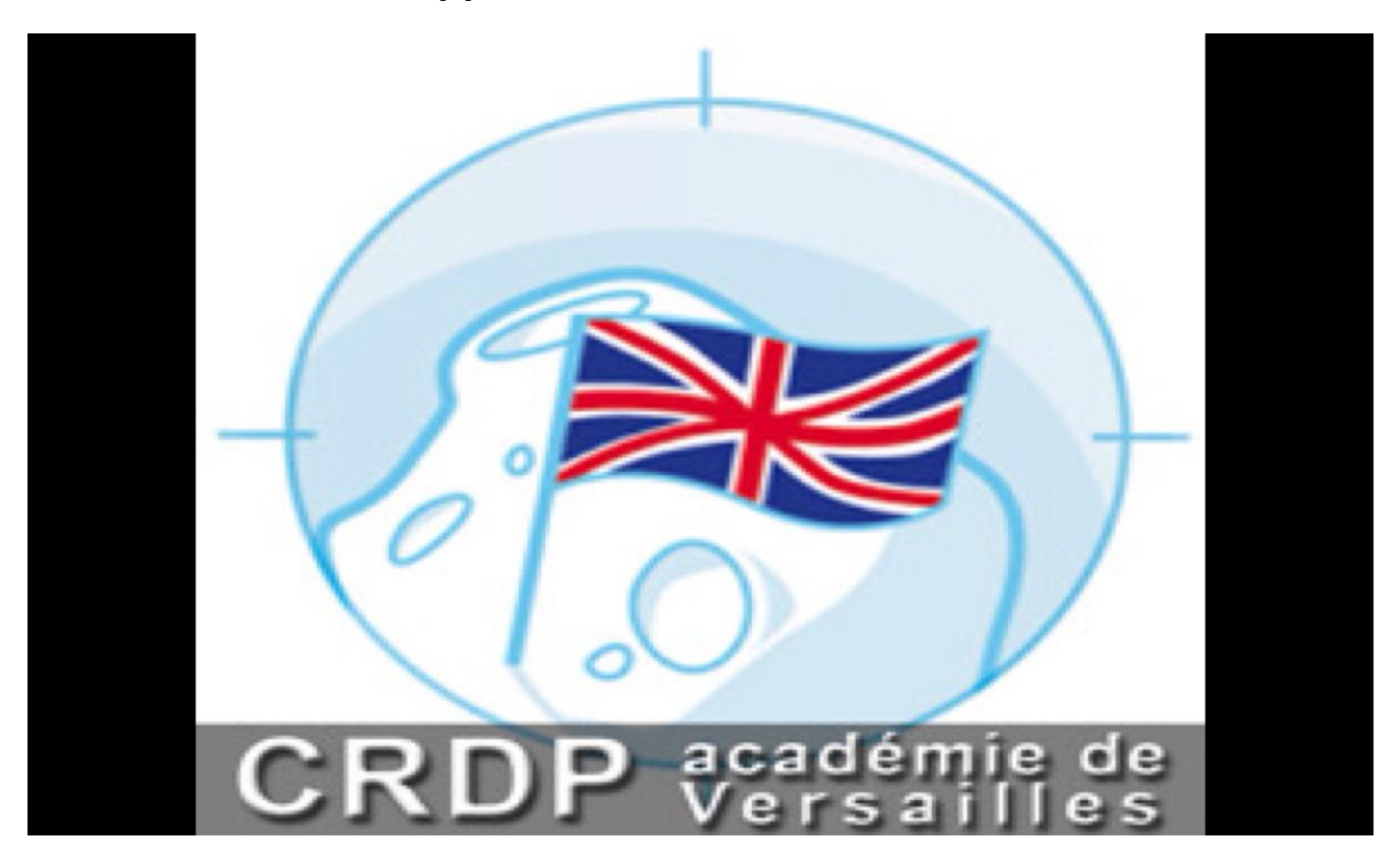

Cliquez une fois dessus pour faire venir le lecteur suivant :

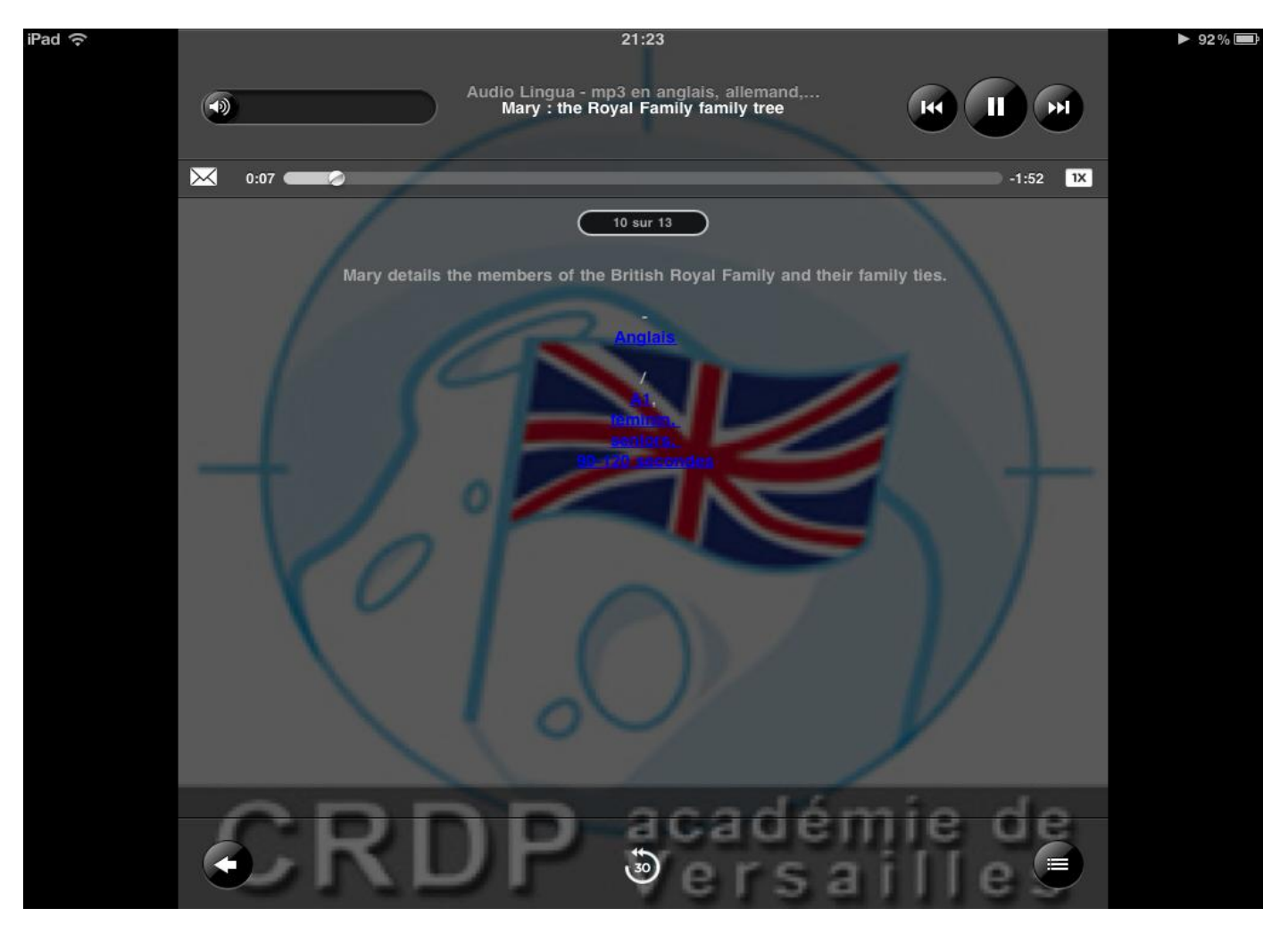

Maintenant que vous êtes abonné(e) au podcast d'Audio Lingua, vous pouvez récupérer / faire récupérer par vos élèves de nouveaux fichiers audio en passant uniquement par l'application IPod.

Dans le dossier « Multimedia », démarrez l'application IPod :